| • SØRLANDET SYKEHUS Me c         | lisinsk serv   | viceklinikk |              | Prosedyre   |
|----------------------------------|----------------|-------------|--------------|-------------|
| LIS prosedyre: Unilab 700. Enhet | for immun      | ologi. ImTr | a SSK.       | Side 1 av 6 |
| Dokumentplassering:              | Godkjent dato: | Gyldig til: | Dato endret: | Revisjon:   |
| II.MSK.ImTra.2.g.4-5             | 13.05.2025     | 13.05.2027  | 13.05.2025   | 5.00        |

Medisinsk serviceklinikk/Avd. for immunologi og transfusjonsmedisin SSK/Pasienter og brukere/Immunologi/Fellesprosedyrer DISTRIBUSJONSLISTE: EK, 1.7 Tarifold ved telefon i stillerom.

ENDRINGER FRA FORRIGE VERSJON: Endret i henhold til ny Unilabversjon. Fjernet arkivert referanse. Endret til å følge mal.

## HENSIKT

Gi innføring og veiledning i lab. datasystemet Unilab 700. Prosedyren omhandler rutiner som utføres ved Enhet for immunologi.

# OMFANG

Prosedyren gjelder for alle opplærte ved enheten som har tilgang til Unilab 700. Tilgang fås av IT ansvarlig gjennom enhetsleder for immunologi.

# BAKGRUNN

Vi utfører arbeid i Unilab 700 som driftes av IT gruppe ved Laboratorievirksomheten.

# AKKREDITERT?

Nei

### UTFØRELSE

# ANALYSEKODER OG KOMMENTARKODER

Se den enkelte analyseprosedyre.

| RUTINE VED ANALYSEPROSESS   | EN                                                                                       |
|-----------------------------|------------------------------------------------------------------------------------------|
| Arbeidslister               |                                                                                          |
| Arbeidsliste koder, navn og | Står oppført i analyseprosedyrene.                                                       |
| nummer.                     |                                                                                          |
| Bygge arbeidsliste manuelt  | Rekvirering – Bygge arbeidsliste.                                                        |
|                             | Skriv inn arbeidsliste nr: eller kode og trykk enter.                                    |
|                             | Velg ny arbeidsliste eller fortsett med en eksisterende liste(aktuell) i feltet List-nr. |
|                             | Les inn <i>strekkoden</i> på prøven og trykk <i>enter</i> .                              |
| Skriv ut arbeidsliste       | Rapportering – arbeidsliste eller Ctrl+w. Skriv arbeidsplass nr. eller                   |
|                             | arbeidslistekode i «kode» feltet. Trykk enter. I List-nr.: velg aktuelle eller           |
|                             | arbeidslistenummer på rullegardinmenyen. Huk av for Skriv ut listekopi, trykk OK.        |
| Prøvesvar                   |                                                                                          |
| Innlegging av               | Velg Validering - Teknisk validering eller Ctrl+T – Type validering velg arbeidsliste.   |
| analyseresultater ved       | Skriv arbeidslistenummer på arbeidsplass. Trykk enter. Velg aktuelle eller sist          |
| manuelle arbeidslister.     | arbeidslistenummer på historisk liste. Velg alle uten resultater på liste kriterier.     |
| Innlegging av resultater    | Trykk <i>OK</i> .                                                                        |
| manuelt, må kontrolleres av | Dagens liste kommer fram. På venstre skjermside er det informasjon om posisjon,          |
| annen Bioingeniør.          | rekvisisjonsnummer, Pasientens fornavn og etternavn og rekvirent kode. På                |
|                             | høyresiden er det informasjon om analysekode, resultat felt(res) og tidligere            |
|                             | prøvesvar.                                                                               |
|                             | Legg inn analyseresultater i «res» feltet til riktig pasient. Trykk enter. Lagre ved å   |
|                             | velge <i>lagre</i> eller <i>Ctrl+1</i> og trykk <i>OK</i> .                              |
|                             | Når alle analyseresultater er lagt inn, skal en arbeidsliste skrives ut. Resultatene     |
|                             | som er lagt inn vil komme med på listen.                                                 |
|                             | Velg Rapportering – arbeidsliste eller Ctrl+w. Skriv Arbeidsplass nummer eller           |
|                             | arbeidslistekode på felt «kode». Trykk enter. På List-nr.: velg aktuelle eller           |

|                                    |                |                                      | DokumentID:D29560                                     |
|------------------------------------|----------------|--------------------------------------|-------------------------------------------------------|
| Utarbeidet av:                     | Fagansvarlig:  | Godkjent av:                         | Verifisert av:                                        |
| Kristine T. Berget,<br>enhetsleder | Enhetsledelsen | Avdelingssjef Lene Haugen<br>Tryland | 07.05.2025 - Kvalitetskoordinator<br>Kari - Ann Nedal |
|                                    |                |                                      |                                                       |

| • SØRLANDET SYKEHUS                         | LIS prosedyre: Unilab 700. Enhet for immunologi. ImTra<br>SSK. |                                 |                                 | Side: 2<br>Av: 6                                     |                   |
|---------------------------------------------|----------------------------------------------------------------|---------------------------------|---------------------------------|------------------------------------------------------|-------------------|
| Dokumentplassering:<br>II.MSK.ImTra.2.g.4-5 | Utarbeidet av:<br>Kristine T. Berget,<br>enhetsleder           | Fagansvarlig:<br>Enhetsledelsen | Godkjent<br>dato:<br>13.05.2025 | Godkjent av:<br>Avdelingssjef Lene Haugen<br>Tryland | Revisjon:<br>5.00 |

Medisinsk serviceklinikk/Avd. for immunologi og transfusjonsmedisin SSK/Pasienter og brukere/Immunologi/Fellesprosedyrer

|                               | arbeidsliste nummer på rullegardinmenyen. Huk av for Skriv ut listekopi og trykk                                                                                                    |
|-------------------------------|----------------------------------------------------------------------------------------------------|
|                               | ОК.                                                                                                    |
| Teknisk validering og         | Arbeidsliste med resultater skal kontrolleres for om det er lagt inn riktig svar i                                                                                                    |
| frigjøring av                 | forhold til analyseutskrift.                                                                                                    |
| analyseresultater som er lagt | Hvis alt stemmer kan analyseresultatene frigjøres.                                                                                                    |
| inn manuelt.                  | Velg Validering - Teknisk validering eller Ctrl+T – Type validering velg arbeidsliste.<br>Skriv arbeidslistenummer på arbeidsplass. Trykk enter. Velg aktuelle eller sist<br>arbeidslistenummer på historisk liste. Velg ikke validerte på liste kriterier. Trykk<br>OK. Da kommer liste med analyseresultater som skal frigjøres. Åpne<br>rullegardinmenyen, velg merk alle eller Ctrl+7 og trykk OK. Velg Frigi alle eller<br>Ctrl+5 og trykk OK.<br>Arbeidslister skal signeres at er kontrollert, og arkiveres i respektive permer. |
| Teknisk validering og         | Analyseresultater overføres fra analyseinstrumentene til Unilab 700.                                                                                                    |
| frigjøring av                 | Arbeidslisten finnes på samme måte som ovenfor.                                                                                                    |
| analyseresultater som er      | Gå gjennom et og et analysesvar på lista ved å trykke pil tast, 🗸.                                                                                                    |
| overført elektronisk.         | For frigjøring: Åpne rullegardinmenyen, velg <i>merk alle</i> eller <i>Ctrl+7</i> og trykk <i>OK</i> .                                                                                                    |
|                               | Velg Frigi alle eller Ctrl+5 og trykk OK.                                                                                                    |

| GENERELL RUTINE              |                                                                                        |
|------------------------------|----------------------------------------------------------------------------------------|
| Rekvisisjon                  |                                                                                        |
| Rekvirering – Innskriving av | Tast Ctrl+S eller Rekvirering – Innskriving av resultater.                             |
| resultater                   | <i>Rekv.nr</i> .: her kan rekvisisjonsnummer skrives inn (Ved å dobbeltklikke i feltet |
| For resultatinnleggelse,     | åpnes søkefunksjonen).                                                                 |
| kommentering, eller          | Legge inn resultat i feltet for resultater, eller intern kommentar i feltet for dette. |
| etterrekvirering av flere    | Tast <i>Tab</i> slik at det blir grønt. Lagre ved <i>Ctrl+1</i> og <i>OK</i> .         |
| analyser.                    |                                                                                        |
|                              | Hvis intern kommentaren skal gjelde for en spesifikk analyse, kan                      |
|                              | kommentarfeltet som dukker opp ved å trykke på «k» benyttes.                           |
|                              | Det må hukes av for at dette er en intern kommentar. Ellers vil kommentaren gå         |
|                              | til rekvirenten.                                                                       |
|                              |                                                                                        |
|                              | I kommentarfeltet bak resultatfeltet kan kommentarer til rekvirent legges inn          |
|                              | som fritekst eller vha. forhånddefinert kommentar(kodet).                              |
|                              | Koder kan skrives direkte eller søkes opp ved å dobbeltklikke i feltet for å åpne      |
|                              | søkefunksjonen. Velg kommentaren og trykk enter.                                       |
|                              | Det kommer opp tre valg:                                                               |
|                              | 1. Kommentar til resultat                                                              |
|                              | 2. Se bemerkning                                                                       |
|                              | 3. Ikke utført.                                                                        |
|                              | Velg det riktige punktet og lagre.                                                     |
|                              | Kommenter til resultet lagres som kommenter "Se homerkning» og «Ikke utført»           |
|                              | orstatter resultator                                                                   |
|                              |                                                                                        |
|                              | Når man klikker <b>«i»</b> ved siden av analyse resultat, vises status og historikk.   |
|                              | Det kommer fram hvem som har registrert, analysert og frigitt.                         |
|                              | Her finnes også en link til informasjon under, forklaring.                             |
| Spesiell kommentar           | Rekvirering - Pasient administrasjon. Trykk på Commenting. Legg inn tekst i            |
| Brukes kun når det er        | kommentar feltet og trykk <i>tab</i> slik at det blir grønt.                           |
| spesielle hensyn å ta for å  |                                                                                        |

| • SØRLANDET SYKEHUS                         | LIS prosedyre: Unilab 700. Enhet for immunologi. ImTra<br>SSK.                                                                                                    |                                                                                                    |                                                                                   | Side: 3<br>Av: 6                                                                                              |                            |
|---------------------------------------------|----------------------------------------------------------------------------------------------------|----------------------------------------------------------------------------------------------------|-----------------------------------------------------------------------------------|----------------------------------------------------------------------------------------------------|----------------------------|
| Dokumentplassering:<br>II.MSK.ImTra.2.g.4-5 | Utarbeidet av:<br>Kristine T. Berget,<br>enhetsleder                                                                                                    | Fagansvarlig:<br>Enhetsledelsen                                                                                                    | Godkjent<br>dato:<br>13.05.2025                                                   | Godkjent av:<br>Avdelingssjef Lene Haugen<br>Tryland                                                          | Revisjon:<br>5.00          |
| Medisinsk serviceklinikk/Avd. for imm       | unologi og transfusjonsn                                                                                                    | nedisin SSK/Pasienter og b                                                                                                    | orukere/Immuno                                                                    | logi/Fellesprosedyrer                                                                                         |                            |
| analysere prøver til<br>pasienten.          | Når det legges inn kommentar her, vises denne kommentaren på arbeidsliste<br>utskriften hver gang vi får prøver fra pasienten.<br>(Det må være generert en algoritme for at kommentaren skal vises på<br>arbeidslisten. Dette må utføres av IT ansvarlig). |                                                                                                    |                                                                                   | liste                                                                                                    |                            |
|                                             |                                                                                                    |                                                                                                    |                                                                                   |                                                                                                    |                            |
| Etterbestilling av analyser                 |                                                                                                    |                                                                                                    |                                                                                   |                                                                                                    |                            |
|                                             | Det hender at i<br>etterbestilling<br>Kontroller først<br>Hvis rekvisisjor<br>Rekvirer analys<br>en kommentar<br>Etterbestilt av                                                                                                    | rekvirenter ringer til N<br>av analyser.<br>t om vi har serum og a<br>nen er arkivert, dearki<br>sene i Unilab. I komm<br>som beskriver etterb<br>rekvirent = etterekv | Med.bio eller<br>at dette ikke<br>iveres rekvis<br>entarfeltet b<br>restillingen: | r direkte til immunologen<br>er blitt for gammelt.<br>isjonen før man bestiller<br>vak analysen skal det legg | for<br>analyser.<br>es inn |
|                                             | Plasser prøven                                                                                                    | etter dato i stativet f                                                                                                    | or den analv                                                                      | sen som skal utføres.                                                                                         |                            |
| Mottak av immunologi prøv                   | /er                                                                                                    |                                                                                                    |                                                                                   |                                                                                                    |                            |
|                                             | Uttøres ved mo<br>rekvirering av S<br>Velg <i>Rekvirerin</i><br><i>rekvisisjonsnun</i><br>arkiveringsnum<br>Se: Mottak og                                                                                                    | ottak av lite prøvemal<br>SLP.<br><i>ng, mottak av immund</i><br><i>nmer</i> og lagre, <i>Ctrl+1.</i><br>nmer som tilhører im<br>fordeling av prøver på                | teriale, ved p<br>ologiprøver o<br>og skriv ut e<br>munologi.<br>å Enhet for ir   | oositive prøvesvar og ved<br>og les inn strekkode eller<br>tikett. Kun her kan vi få<br>mmunologi. ImTra SSK. | legg til                   |
| Skriv ut etiketter                          |                                                                                                    |                                                                                                    |                                                                                   |                                                                                                    |                            |
|                                             | Rapportering –<br>Les inn strekko<br>Huk av for ana<br>Vi må ha suffik                                                                                                    | - <i>Etiketter</i> eller <i>Ctrl+E</i><br>de eller legg til <i>rekvis</i><br><i>lyser med resultat</i> hvi<br>s 60 for å få ut etikett                                 | Etiketter typ<br><i>isjonsnumm</i><br>s alle analys<br>er.                        | be: <i>Immunologi etiketter<br/>er</i> og <i>enter</i> . Trykk på <i>Skri</i> v<br>er er utført.              | v ut.                      |
| Etiketter uten analyse                      | Velg Rekvirerin<br>etiketter.                                                                                                    | g – Innskriving av res                                                                                                    | ultater – Ctri                                                                    | l +3 eller lagre og skriv ut                                                                                  |                            |
| Skriv ut svar rapport                       |                                                                                                    |                                                                                                    |                                                                                   |                                                                                                    |                            |
|                                             | Velg Rapporter<br>Huk av for Rek<br>fødselsnumme<br>Huk av for Skriv                                                                                                    | ring – Svar rapporter e<br>v.nr eller pasient. Skri<br>r. Trykk enter.<br>v ut enkel svarrapport                                                                       | eller <i>Ctrl+D.</i><br>v inn <i>rekvisis</i><br>t og trykk <i>Ok</i>             | sjonsnummer eller                                                                                             |                            |
| Manuell rekvirering                         |                                                                                                    |                                                                                                    |                                                                                   |                                                                                                    |                            |
| Pasient og rekvirentdata                    | Tast Ctrl+R elle<br>Nye rekvisisjon<br>Dialogen kan d                                                                                                    | r Rekvirering - Manue<br>Ier kan lages eller bes<br>eles i tre områder: Lø                                                                                             | ell Rekvirerir<br>tående rekvi<br>ovre del kan i                                  | ng.<br>Isisjoner kan endres her.<br>Irekvisisjonens pasjent og                                                |                            |
|                                             | rekvirentdata l<br>Rekv.nr. tast ".<br>Prøvetakingsda<br>dato.<br>Pasientens fød                                                                                                    | egges inn eller endres<br>" og <i>enter,</i> for å få et<br>ato, Skriv inn prøvetal<br>selsnummer, rekvirer                                                            | s.<br>nytt labnum<br>kings dato el<br>nt, osv. legge                              | mer.<br>ler tast <i>enter</i> for å få dag<br>s inn.                                                          | ens                        |
| Rekvirering av analyser                     | I midterste del<br>for dette. eller                                                                                                    | kan analyser legges t<br>dobbeltklikk for å åpi                                                                                                    | il eller fjerne<br>ne søkefunks                                                   | es. Skriv inn analysekode i<br>sjonen.                                                                        | feltet                     |
| Kommentarer og kliniske<br>opplysninger     | Iiniske         I nedre del kan kliniske opplysninger, interne lab kommentarer og kommentarer<br>til rekvisisjon legges inn. Husk dato og signatur. Trykk "Tab" slik at feltet der                                                                         |                                                                                                    | entarer<br>ler                                                                    |                                                                                                    |                            |
|                                             | коттеntaren                                                                                                    | er lagt inn, blir grønt.                                                                                                    | Lagre komm                                                                        | nentaren.                                                                                                    |                            |

| • SØRLANDET SYKEHUS                         | LIS prosedy                                          | LIS prosedyre: Unilab 700. Enhet for immunologi. ImTra<br>SSK. Av |                                        |                                                      | Side: 4<br>Av: 6  |
|---------------------------------------------|------------------------------------------------------|-------------------------------------------------------------------|----------------------------------------|------------------------------------------------------|-------------------|
| Dokumentplassering:<br>II.MSK.ImTra.2.g.4-5 | Utarbeidet av:<br>Kristine T. Berget,<br>enhetsleder | Fagansvarlig:<br>Enhetsledelsen                                   | Godkjent<br>dato:<br>13.05.2025        | Godkjent av:<br>Avdelingssjef Lene Haugen<br>Tryland | Revisjon:<br>5.00 |
| Medisinsk serviceklinikk/Avd. for imm       | unologi og transfusjonsr                             | nedisin SSK/Pasienter                                             | og brukere/Immuno                      | logi/Fellesprosedyrer                                |                   |
| Rekvisisjonsendring                         |                                                      |                                                                   |                                        |                                                      |                   |
| Dearkivering av rekvisisjon                 |                                                      |                                                                   |                                        |                                                      |                   |
| - Ved etterbestilling a                     | v Velg Rekvirerir                                    | ıg – Manuell rekvii                                               | <i>rering</i> eller CTRL               | R. Velg ok for dearkiver                             | e                 |
| analyse når                                 | rekvisisjonen.                                       |                                                                   |                                        |                                                      |                   |
| rekvisisjonen allered                       | le   Etterbestill ana                                | alyse ved å følge b                                               | eskrivelsen und                        | er Manuell rekvirering.                              |                   |
| er arkivert.                                |                                                      | e                                                                 | •                                      |                                                      |                   |
| - Ved endring av                            | Følg prosedyre                                       | en for korrigering a                                              | iv resultater:                         |                                                      |                   |
| analyseresultater.                          | Korrigering av                                       | resultater og kom                                                 | <u>mentarer i Unila</u>                | ID LV SSHF                                           |                   |
| Svarrapport og overføring a                 | Volg Bannarter                                       | ing Sugraphic                                                     | ar ollor (trl D                        |                                                      |                   |
|                                             | Veig Kapportei                                       | ning – svar rapport                                               | er eller CtrI+D.<br>Skriv inn rokvisie | ionsnummer oller                                     |                   |
|                                             | fødselsnumme                                         | r Trykk enter                                                     | UNITY HILL TEKVISIS                    | gonanunnner eiler                                    |                   |
| Overføring av etterbestilte                 | For overføring                                       | av svar huk av for                                                |                                        |                                                      |                   |
| resultater                                  | - Overføring                                         | ring til PHT. Prima                                               | erhelsetieneste                        |                                                      |                   |
|                                             | Eller                                                |                                                                   |                                        |                                                      |                   |
|                                             | - Overfø                                             | ring til DIPS                                                     |                                        |                                                      |                   |
|                                             | Trykk ok.                                            | -                                                                 |                                        |                                                      |                   |
| Skriv ut svarkopi                           | Velg Rapporter                                       | ring – Svar rapport                                               | ter eller Ctrl+D.                      |                                                      |                   |
|                                             | Huk av for <i>Rek</i>                                | v.nr eller pasient. S                                             | Skriv inn <i>rekvisis</i>              | <i>jonsnummer</i> eller                              |                   |
|                                             | fødselsnumme                                         | <i>r.</i> Trykk <i>enter.</i>                                     |                                        |                                                      |                   |
|                                             | Huk av for Skri                                      | v ut enkel svarrap                                                | port og trykk OK                       |                                                      |                   |
| Loggføring ved ringing av                   | Velg Rekvirerin                                      | ng, Innskriving av r                                              | esultat. Velg Lag                      | gre og vis rapport på skje                           | rm.               |
| svar                                        | Marker de enl                                        | keitanalysene son                                                 | n skal ringes. Tr                      | rykk på telefonen, og en                             | ny                |
|                                             | Dialog Vises:<br>Ny rapportering for rekvisision     | n: 34351111                                                       |                                        |                                                      |                   |
|                                             | rekvirent: LAB-A                                     | A                                                                 | analyser: SCRP: 216<br>SK: 7.0         |                                                      |                   |
|                                             | Person:<br>Arsak: Overskredd                         | ttelefongrense -                                                  | Ĩ                                      |                                                      |                   |
|                                             | 🗸 ok 🗙 Avbryt 🖉 🍰 skri                               | v ut 🖉 utvalg                                                     |                                        |                                                      |                   |
|                                             | Tidligere rapportert for rekvisisjon: 343            | 51111                                                             |                                        |                                                      |                   |
|                                             | pos. analyser resultat re                            | kvirent Person informasjon til<br>rekvirent                       | Arsak dato/klokkeslett Bruke           | nr 🖓 🖉                                               |                   |
|                                             | Oppe til høyre                                       | vises analyseres                                                  | uitatene som sl                        | kai teletoneres. Dersom                              | aet               |
|                                             | tidligere er rin                                     | gt resultater fra s                                               | amme rekvisisj                         | on, vil de vises i listen u                          | nder.             |
|                                             | Det kan legge:                                       | s inn evt. informa                                                | sjon som er giti                       | ι μι rekvirent. I feltet: <i>p</i> ε                 | rson<br>Note      |
|                                             | registreres for                                      | navn og etternav                                                  | n pa den som h                         | iar mottatt resultatene.                             | veig              |
|                                             |                                                      | neringen. Her kal                                                 | n også tritekst l                      | penylles.                                            | armor             |
|                                             | Dialogon kon                                         | niormasjonen om<br>nå lukkes vod å tr                             | vkke på rædt kom                       | e resultatet vises på skje                           | ennen.            |
| Rekvirent informacion                       |                                                      |                                                                   | γκκε μα τώμι κη                        | узэттелуе пјоппе.                                    |                   |
| newment informasjon                         | Ved viderecon                                        | ling av prøver til o                                              | ksterne laborat                        | orier og ved sending av                              |                   |
|                                             | svarutskrift er                                      | det behov for å fin                                               | ine informasion                        | om rekvirent:                                        |                   |
|                                             | På Innskriving                                       | av resultater legge                                               | s inn labnr og ta                      | ast enter. Høvere hiørnet                            | , ved             |
|                                             | siden av Rekvir                                      | ent, trykk på Al, sa                                              | å får du rekvirer                      | it informasjonen.                                    |                   |
| Prøvearkivering                             |                                                      |                                                                   |                                        | <u>,</u>                                             |                   |
|                                             | Utføres etter a                                      | t prøvesvar er tek                                                | nisk validert i ur                     | nilab.                                               |                   |
|                                             | Se: <u>Behandling</u>                                | av prøver etter ar                                                | nalysering: Arkiv                      | vering, videresending og                             |                   |
|                                             | innlegging av s                                      | varkopier. Enhet f                                                | or immunologi.                         | ImTra SSK.                                           |                   |
| Restlister                                  |                                                      |                                                                   |                                        |                                                      |                   |
|                                             | Utføres annen                                        | hver dag eller ved                                                | behov.                                 |                                                      |                   |
|                                             | Se: <u>Uttak og ko</u>                               | ontroll av restlister                                             | <u>i Unilab. Enhet</u>                 | tor immunologi. ImTra S                              | <u>SK.</u>        |
| Positive prøver                             |                                                      |                                                                   |                                        |                                                      |                   |

| • SØRLANDET SYKEHUS                                                                                 | LIS prosedyre: Unilab 700. Enhet for immunologi. ImTra<br>SSK.                                                                                                    |                                                                                                    |                                                                                                    | Side: 5<br>Av: 6                                                                                                    |                                                   |
|----------------------------------------------------------------------------------------------------|----------------------------------------------------------------------------------------------------|----------------------------------------------------------------------------------------------------|----------------------------------------------------------------------------------------------------|----------------------------------------------------------------------------------------------------|---------------------------------------------------|
| Dokumentplassering:<br>II.MSK.ImTra.2.g.4-5                                                         | Utarbeidet av:<br>Kristine T. Berget,<br>enhetsleder                                                                                                    | Fagansvarlig:<br>Enhetsledelsen                                                                                                    | Godkjent<br>dato:<br>13.05.2025                                                                                             | Godkjent av:<br>Avdelingssjef Lene Haugen<br>Tryland                                                                                                    | Revisjon:<br>5.00                                 |
| Medisinsk serviceklinikk/Avd. for imm                                                               | unologi og transfusjonsn                                                                                                    | nedisin SSK/Pasienter og                                                                                                    | brukere/Immuno                                                                                                    | logi/Fellesprosedyrer                                                                                                    |                                                   |
|                                                                                                    | <ul> <li>Ved eks. tillaging av interne kontroller og verifiseringer kan det være behov for finne tidligere positive prøver.</li> <li>Velg Rapportering – Produksjonsliste eller Ctrl+J.; velg <i>resultat liste</i> i resultatfeltet, skriv inn aktuelt tidsrom. I inkludere analyse/profil; velg <i>analysei</i> tast inn <i>analysekode</i> og trykk <i>tab.</i> I resultatfelt; velg Quantrange for tall verdi resultater og Qual.results for positive resultater. Velg <i>skriv ut.</i> Velg å få resultat</li> </ul>                                                                                                    |                                                                                                    |                                                                                                    | ov for å<br><i>alyser,</i><br>verdi<br>esultater                                                                                                    |                                                   |
| KVALITETSKONTROLLSYSTE                                                                              | MET (QC) I UNILAB                                                                                                    | for daglig oppfølgin                                                                                                    | g.                                                                                                    |                                                                                                    |                                                   |
| Brukerveiledning for<br>Unilab 700 QC modulen<br>Godkjenning og signering av<br>kvalitetskontroller | <ul> <li>ILLI (UC) I UNILAB for daglig oppfølging.</li> <li>Overføring av kvalitetskontroller fra instrumenter som benytter QC Unilab skjer automatisk.</li> <li>Instrumentene må være tilkoblet online før analysering.</li> <li>(Prospec/Atellica: Om dette ikke skjer, start opp Host på instrumentet og restart online i Unilab, velg Online admin Devicelist- velg instrument – trykk på execute. Så skal det være klart til overføring av kvalitetskontroller.</li> <li>Brukerveiledning Unilab, LV SSHF</li> <li>Velg Quality controll – Tech.val.</li> <li>Velg Instrument-og trykk på Søk. Overførte kvalitetskontroll resultater vises med bemerkning, grønn eller rød. Grønn betyr at kvalitetskontroll resultatet ligger innenfor oppgitte grenser. Kontrollen kan godkjennes. Velg, Signere og Lagre.</li> <li>Hvis det er merket med rødt, betyr det at kontrollresultatet ligger utenfor grensene. Kommenter mulig årsak til avvikende resultat og utførte tiltak, i kommentarfeltet, og trykk Tab. Velg Signere og lagre. Levey Jennings diagram kan benyttes for vurderinger.</li> </ul> |                                                                                                    |                                                                                                    |                                                                                                    |                                                   |
|                                                                                                    | avvises, må grø                                                                                                    | ønn <b>v</b> endres til rødt                                                                                                    | X for at result                                                                                                    | atet skal inaktiveres i                                                                                                    |                                                   |
|                                                                                                    | statistikken.                                                                                                    |                                                                                                    |                                                                                                    |                                                                                                    |                                                   |
| QC Unilab (Inngår i utvidet o                                                                       | opplæring)                                                                                                    |                                                                                                    | ralli                                                                                                    |                                                                                                    |                                                   |
| kvalitetskontroll                                                                                   | Velg Quality co<br>kvalitetskontro<br><i>Material-</i> felte                                                                                                    | av ny kvalitetskont<br>ntroll-master data-c<br>illen (velg et navn so<br>t; velg serum-gel 60                                                                                                    | ontrol definiti<br>m ikke eksiste<br>eller spinalvæ                                                                         | <i>ions.</i> I <i>Code-</i> felt: skriv na<br>erer i systemet fra før). I<br>eske og <i>lagre.</i>                                                                                      | vn på                                             |
| Definering av nytt                                                                                  | Før oppstart av                                                                                                    | v ny lot må kvalitetsk                                                                                                    | ontroller legg                                                                                                    | ges inn med lotnummer,                                                                                                    |                                                   |
| lotnummer på<br>kvalitetskontroll                                                                   | gjennomsnittve<br>For Bio-Rad (Lie<br>beskriver hvor<br>defineres på in<br>oppgitt fra leve<br>Ny intern kontr<br>gamle kvalitets<br>og legges inn i<br>Velg <i>Quality co</i><br><i>Device</i> , derette                                                                                                    | erdi og ev. grensever<br>quichek); sjekk analy<br>vi finner informasjor<br>strumentene, samm<br>erandør.<br>roll lot bør analysere<br>kontrollen blir tom.<br>Unilab QC.<br><i>ntrol – Master data</i><br>er velg <i>control</i> navn. | di, i Unilab Q<br>seprosedyrer<br>om ny lot. «<br>en med gjenr<br>s i preperiode<br>Vår egen gjer<br>– <i>lot definitio</i> | C systemet.<br>n som i avsnittet for kont<br>Internt» lotnummer må<br>nomsnittsverdi og standa<br>e (ca. 20 ganger) i god tid<br>nomsnittverdi skal så be<br>ns – velg aktuelle instrun | roller<br>rdavvik<br>før den<br>regnes<br>nent på |

| • SØRLANDET SYKEHUS                         | LIS prosedy                                                                                                    | LIS prosedyre: Unilab 700. Enhet for immunologi. ImTra<br>SSK.                                                                           |                                                                                          |                                                                                                    | Side: 6<br>Av: 6                          |
|---------------------------------------------|----------------------------------------------------------------------------------------------------|----------------------------------------------------------------------------------------------------|------------------------------------------------------------------------------------------|----------------------------------------------------------------------------------------------------|-------------------------------------------|
| Dokumentplassering:<br>II.MSK.ImTra.2.g.4-5 | Utarbeidet av:<br>Kristine T. Berget,<br>enhetsleder                                                                                                    | Fagansvarlig:<br>Enhetsledelsen                                                                                                    | Godkjent<br>dato:<br>13.05.2025                                                          | Godkjent av:<br>Avdelingssjef Lene Haugen<br>Tryland                                                                            | Revisjon:<br>5.00                         |
| Medisinsk serviceklinikk/Avd. for imm       | unologi og transfusjonsn                                                                                                    | nedisin SSK/Pasienter og b                                                                                                    | rukere/Immuno                                                                            | logi/Fellesprosedyrer                                                                                                    |                                           |
|                                             | Velg ny lot ned (preperiode).                                                                                                    | erst i bilde. Velg From                                                                                                    | <i>date</i> (oppst                                                                       | artsdato), Velg status                                                                                                    |                                           |
|                                             | Lot ID: Firmako<br>Online ID: Det o<br>med i instrume<br>sifrene.<br>Creation date k                                                                                                    | ontrollens lot nummer<br>er viktig å legge inn id<br>entet. Unntak for BioP<br>commer automatisk, v                                      | ; eller lotnr.<br>entisk lot nu<br>lex firmakon<br>velg utløpsda                         | (tillagingsdato) til intern<br>Immer som kontrollen er<br>Itroll: Her benyttes de 5 s<br>Ito og <i>lagre lot.</i> Da komm       | kontroll.<br>definert<br>siste<br>ner det |
| Beregning av<br>gjennomsnittsverdi          | For å beregne g<br>Export Type ve<br>Trykk på Ekspo                                                                                                    | gjennomsnittverdi i pi<br>Iges Kontroller under<br>rter.                                                                                 | reperiode: Ve<br>innkjøring. V                                                           | elg Quality control-Export<br>(elg Device, aktuell kontro                                                                       | t. Under<br>oll og lot.                   |
| Legg inn gjennomsnittsverd<br>og grense.    | Velg <i>Quality control – Master data – lot details definitions</i> . Velg aktuelle<br>kvalitetskontroll – velg <i>instrumentet</i> – velg <i>lotnummer</i> – trykk på «Show all» og<br>alle analyttene skal komme fram. Er det mange, fordeles de på flere arkfaner.<br>Trykk på + tegnet og legg inn middelverdi(MT). Langtidsstandardavvik benyttes<br>der vi har data til å beregne dette. Det legges inn 1 standardavvik(SDT), trykk <i>tab</i><br>og trykk <i>save</i> . |                                                                                                    |                                                                                          | all» og<br>iner.<br>nyttes<br>rykk <i>tab</i>                                                                                   |                                           |
|                                             | Om kontrollen<br>aktiv for kontro<br>verdi. Dobbelt<br>skal være aktiv<br>Det er viktig å a<br>kontrollregeler                                                                                                    | er ny må «Dev-Standa<br>ollen. Trykk på + tegna<br>klikk på rullegardinet «<br>aktivere varsling med<br>n det det står <i>New act</i>    | ard» velges i<br>et og legg inr<br>«new test». '<br>rødt flagg ve<br><i>ion,</i> og velg | rullegardinet. Da vil ana<br>n MT og SDT, ev første m<br>Velg den kontrollregelen<br>ed å trykke inni feltet for<br>rødt flagg. | lytten bli<br>ålte<br>som                 |
| Endre status fra preperiode<br>til Aktiv    | Velg Quality co<br>Device, derette<br>endres fra prep                                                                                                    | ntrol – Master data –<br>er velg control navn og<br>period til active, velg la                                                           | lot definition<br>from date -<br>agre.                                                   | <i>ns</i> – velg aktuelle instrun<br>- velg <i>den øverste dato</i> . S                                                         | nent på<br>Itatus                         |
| Overvåking av<br>kvalitetskontroller        | Månedlig/ lang<br>Velg Quality co<br>Oftest er det al<br>velg Device - ve<br>Filene skal lagr                                                                                                    | g <b>tidsovervåking:</b><br>ntrol – Export – Expor<br>ktuelt å velge samlet <u>g</u><br>elg From (date) To (da<br>es i aktuell mappe for | rt Type (velg<br>gjennomsniti<br>te), – Ekspor<br>hvert instru                           | i rullegardinen hva du vil<br>t per analyse for ett instr<br>ter.<br>ment.                                                      | se på) -<br>ument –                       |

#### Kryssreferanser:

| · · · · · · · · · · · · · · · · · · · |                                                                            |
|---------------------------------------|----------------------------------------------------------------------------|
| II.MSK.FEL.LAB                        | Brukerveiledning Unilab, LV SSHF                                           |
| FEL.LAB DATA.4-1                      |                                                                            |
| II.MSK.FEL.LAB                        | Brukerveiledning for kvalitetsmodulen i Unilab, LV SSHF                    |
| FEL.LAB DATA.4-2                      |                                                                            |
| II.MSK.FEL.LAB                        | Korrigering av resultater og kommentarer i Unilab LV SSHF                  |
| FEL.LAB DATA.4-4                      |                                                                            |
| II.MSK.ImTra.2.g.2-5                  | Skjema for egendefinerte lotnummer på interne kontroller på Nefelometere.  |
| _                                     | Enhet for immunologi, ImTra SSK                                            |
| II.MSK.ImTra.2.g.4-1                  | Behandling av prøver etter analysering: Arkivering, videresending og       |
| -                                     | innlegging av svarkopier. Enhet for immunologi. ImTra SSK.                 |
| II.MSK.ImTra.2.g.4-2                  | Mottak og fordeling av prøver på Enhet for immunologi. ImTra SSK.          |
| II.MSK.ImTra.2.g.4-12                 | Uttak og kontroll av restlister i Unilab. Enhet for immunologi. ImTra SSK. |

#### Eksterne referanser:

Unilab 700 brukerveiledning og QC brukerveiledning.